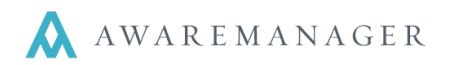

The Expanded Reports in AwareManager are based on the records and columns currently displayed in your list.

Access this report from the **Operations** menu in the following capsules and select **Expanded Report**:

- Insurance
- Inventory
- Keys
- Maintenance
- Reminders
- Visitors
- Work

## Search window:

Based on the Capsule you are in, the Expanded Report gives you a few various search options:

- Choose to print either "Selected Lines" or "All Lines" in the list.
- In some capsules you may enter a customized *Report Title* for your report.
- Based on the information in each capsule, you are given checkboxes to add additional fields to your report, even if they do not appear in your list:
  - Insurance (Notes and Coverages)
  - Inventory (Paragraph and Description)
  - Keys (Access)
  - Maintenance (Description, Notes, Task, and Materials)
  - Reminders (Notes)
  - Visitors (Notes, Instructions)
  - Work (Description, Notes, Timestamps and Materials)
- This report sorts based on the sort in your list.

| Report Search |                                                         |  |  |  |  |
|---------------|---------------------------------------------------------|--|--|--|--|
|               | <ul> <li>Selected Lines</li> <li>⑦ All Lines</li> </ul> |  |  |  |  |
| Report Title: |                                                         |  |  |  |  |
|               | Description                                             |  |  |  |  |
|               | Notes                                                   |  |  |  |  |
|               | Timestamps                                              |  |  |  |  |
|               | Materials                                               |  |  |  |  |
|               | Search Cancel                                           |  |  |  |  |

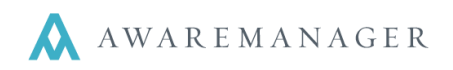

## Example of the Work Expanded Report

| C<br>Av | <b>XO</b><br>vareManager         | jxt                                                               | Wo                                                   | <b>DIG Property Grou</b><br>50 Congress Street<br>Boston, MA 02109 | port<br>p                      |             |             |
|---------|----------------------------------|-------------------------------------------------------------------|------------------------------------------------------|--------------------------------------------------------------------|--------------------------------|-------------|-------------|
| Numb    | er Work Sta                      | tus Client                                                        | Work Person                                          | Unit                                                               | Date Entered                   | Assigned To | Work Type   |
| 0228    | CLOSED<br>Description:<br>Notes: | ACTADV<br>Electrical - blew fuse<br>I am still workling on it     | BUNGEE.BOB                                           | 100-N BEACON-220                                                   | January 15, 2009               | MACK.JOE    | ELEC        |
| 0117    | CLOSED<br>Description:<br>Notes: | MUSCLES<br>Replace Lights - please<br>light out                   | BUNGEE.BOB                                           | 100-N BEACON-220                                                   | June 19, 2008                  | DIVIDEMO.F  | LIGHTS      |
| 0018    | CLOSED<br>Description:<br>Notes: | TINYSTAF<br>Keys, Locks, Doors; I ne<br>test                      | CANE. TIM<br>eed some new keys made f                | 100-N BEACON-460<br>for our front door                             | January 5, 2008                | KEYSRUS     | KEYS        |
| 0230    | CLOSED<br>Description:           | ACTADV<br>Please fix my shelves                                   | DIVIDEMO.F                                           | 100-N BEAC-0400                                                    | January 23, 2009               | MACK.JOE    | CARPENTRY   |
| 0215    | CLOSED<br>Description:<br>Notes: | SALEMCOST<br>My office is so drab. I'd<br>Requested for Fred Divi | DIVIDEMO.F<br>like to spice it up a bit with<br>demo | 100-N BEAC-01<br>a punch of color. Maybe red h                     | December 10, 2008<br>ot chili? | MACK.JOE    | PAINT       |
| 0202    | CLOSED<br>Description:<br>Notes: | SALEMCOST<br>Need a new nameplate<br>Survey Comment: you a        | DIVIDEMO.F                                           | 100-N BEAC-01                                                      | October 15, 2008               | MACK.JOE    | SIGNAGE     |
| 0048    | ARCHIVE<br>Description:          | D BUNKERBED<br>locks have been change                             | DOWNS.KATHERYN<br>d and will need three sets         | 100-N BEACON-1360<br>of keys made                                  | January 9, 2008                | KEYSRUS     | KEYS        |
| 0315    | CLOSED<br>Description:           | EASTON<br>Cleaning shampoo carp                                   | FLYER.FAY<br>ets                                     | 100-N BEAC-0820                                                    | March 3, 2009                  | CARPET ONE  | CLEAN       |
| Recon   | ds printed: 8                    |                                                                   |                                                      |                                                                    |                                |             |             |
| Printed | Wed Jun 2 14:09:1                | 1 EDT 2010                                                        |                                                      |                                                                    |                                |             | Page 1 of 1 |

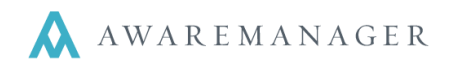

## Insurance Expanded Report

Access this report through the Operations menu in the Insurance Capsule.

Generate Correspondence Insurance Discrepancy Report

Operations ≑

Insurance Expanded Report

Use the Report Search window to define the data you want shown on your report. Choose from Selected lines or All Lines, create a custom Title, and choose whether or not you want Notes and Coverages displayed on the report.

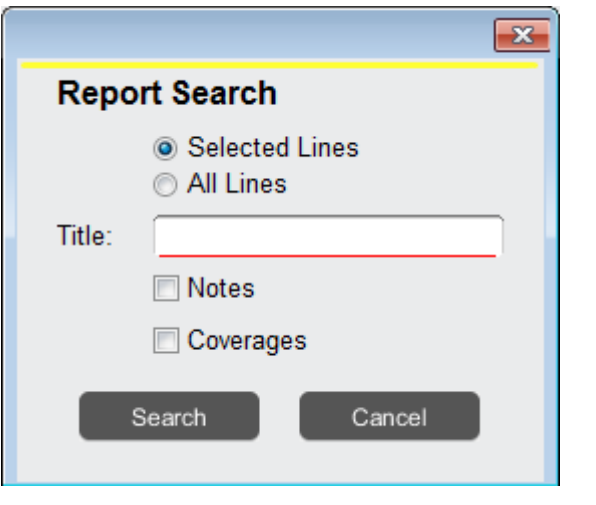

## **Example of the Insurance Expanded Report:**

| <b>XX</b><br>AwareMa | anager jx    | t                         | Insur<br>I<br>Bos   | Insurance Expanded Report<br>DIG Property Group<br>50 Congress Street<br>Boston, Massachusetts 02109 |            |               |                           |                  |
|----------------------|--------------|---------------------------|---------------------|----------------------------------------------------------------------------------------------------|------------|---------------|---------------------------|------------------|
| Number               | Division     | Property                  | Insured Party       | Contact                                                                                              | Phone      | Insurer       |                           | Date Issued      |
| Coverage             | P            | olicy                     | In Force From       | In Force To                                                                                          | Occurrence | Limit Amount  | Required Am               | ount             |
| 0004<br>Notes:       | 100BE<br>Tes | 100 BEACON<br>sting notes | The Bug Be Gone Co  | D HOLMES.BUGSY                                                                                       | 1-800-BU   | JG-GONE UMBRE | LLA                       | January 1, 2012  |
| GI                   | 12           | 34-45                     | January 1, 2008     | December 31 2012                                                                                     | each       | 1 000 000 00  | 1 000 000                 | 000              |
| WC                   | 55           | 56-89899                  | December 1, 2007    | December 1, 2012                                                                                     | each       | 800,000.00    | 750,000                   | 0.00             |
| 0005<br>Notes:       | 100BE<br>asd | 100 BEACON                | ABC Lighting Compa  | BRITE.JACK                                                                                           |            | INSURE        | DPRO                      | January 1, 2008  |
| WC                   | 1234-45      |                           | January 1, 2008     | December 31, 2012                                                                                    | each       | 100,000.00    | 75,000                    | 0.00             |
| GL                   | 5556-89899   |                           | December 1, 2007    | November 30, 2012                                                                                    | each       | 1,000,000.00  | 1,000,000.00 1,000,000.00 |                  |
| AUTO                 | 54321        |                           | July 1, 2007        | June 30, 2012                                                                                        | each       | 250,000.00    | 500,000                   | 0.00             |
| 8000                 | 100BE        | 100 BEACON                | Paint Me Happy (PAI | ROLLER.FRANK                                                                                         |            | INSURE        | DPRO                      | February 1, 2008 |
| GL                   | G            | L-99089777                | March 1, 2008       | March 1, 2013                                                                                        | each       | 2.000.000.00  | 1.500.000                 | 0.00             |
| WC                   | W            | C-00987-112               | February 1, 2008    | February 28, 2013                                                                                    | each       | 1,000,000.00  | 750,000                   | 0.00             |
| 0011                 | 100BE        | 100 BEACON                | Acton Adventures (A | BUNGEE.BOB                                                                                           |            | INSURE        | DPRO                      | March 1, 2008    |
| GL                   | 11           | 22588                     | September 1, 2011   | September 30, 2012                                                                                   |            | 800,000.00    | 1,500,000                 | 0.00             |
| GL                   | G            | L-00087677                | March 1, 2011       | February 28, 2013                                                                                    | each       | 1,000,000.00  | 1,000,000                 | 0.00             |
| WC                   | W            | C-00009-Lk9               | January 1, 2011     | December 31, 2012                                                                                    |            | 925,000.00    | 750,000                   | 0.00             |